## CK-LINK 调试器调试 W80x 系列说明

以 W801 为例连接示意图如下:

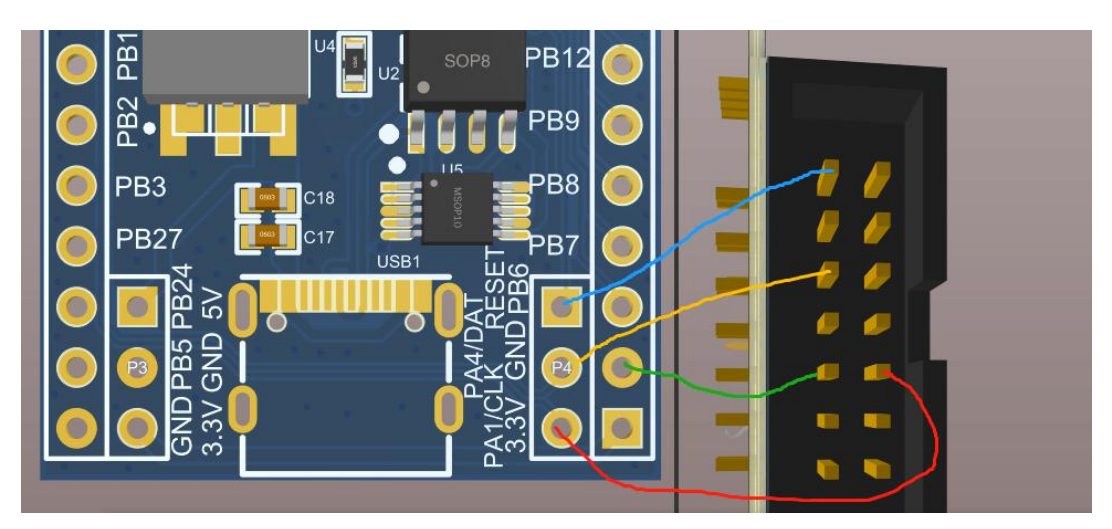

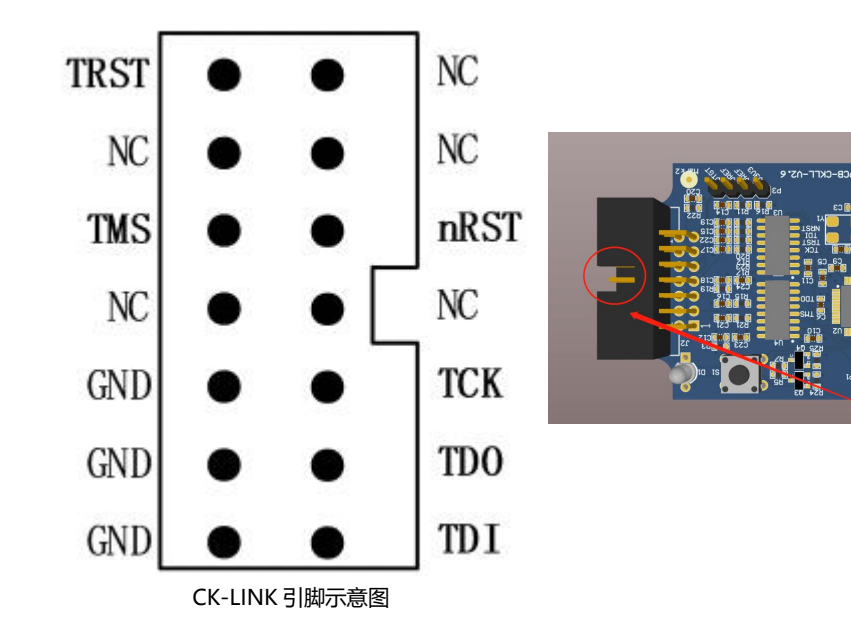

| CK-LINK 引脚 | W80x 引脚  |
|------------|----------|
| TRST       | REST     |
| TMS        | PA4(DAT) |
| тск        | PA1(CLK) |
| GND        | GND      |

## 1、插上 CK-LINK 电脑识别出设备

| □ 设备管理器                                                  | – 🗆 X |
|----------------------------------------------------------|-------|
| 文件(F) 操作(A) 查看(V) 帮助(H)                                  |       |
| ⇐ ➡   ☶   🖬 🖬   💭                                        |       |
| ✓ 遇 DESKTOP-K8BLRDM IDE ATA/ATAPI 控制器 ibusbk USB Devices |       |
| ♥ C-SKY CKLink-Lite Firmware Loader                      |       |
|                                                          |       |
| > 🍘 存储控制器<br>> 📹 打印队列                                    |       |
|                                                          |       |

2、打开 CDK 运行程序

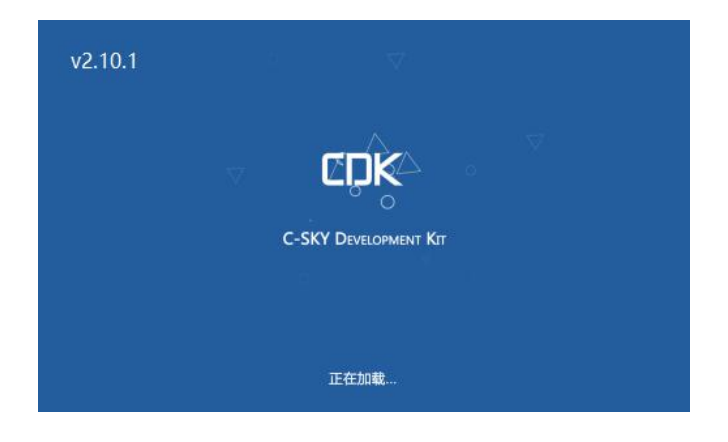

3、W80x 设备与 CK-LINK 连接完成后点击运行 debug, 第一次连接会自动升级 CK-LINK,

如图所示:

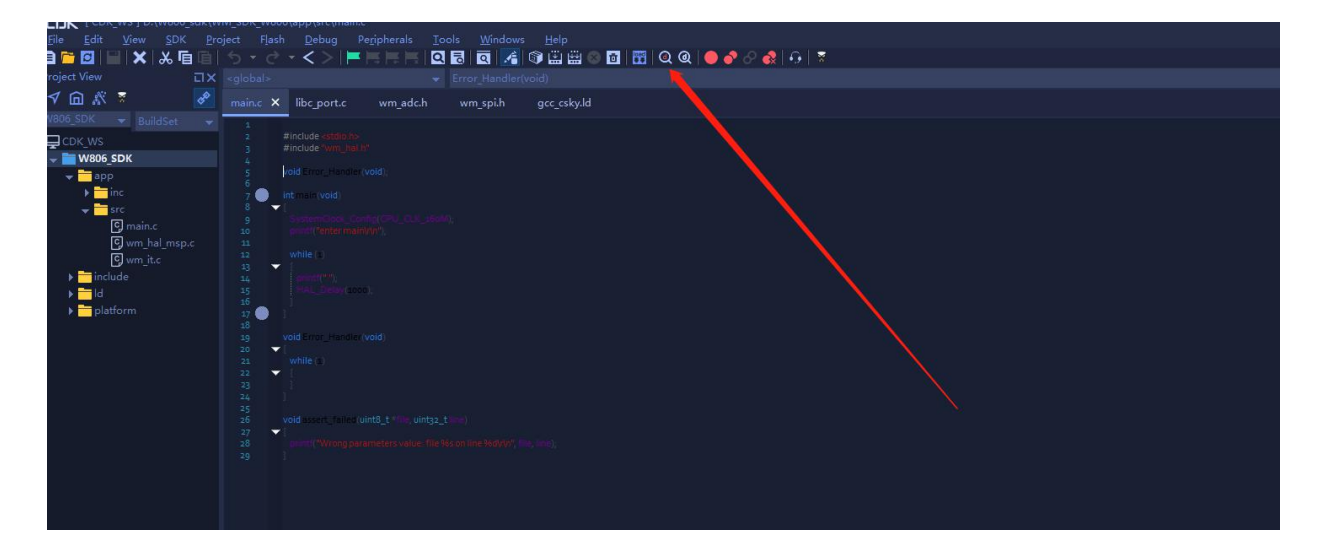

- 4、升级完设备管理器识别发生变化,再次点击 debug 即可进入调试界面
  - DESKTOP-KOBLKUM
    - > ma IDE ATA/ATAPI 控制器
    - > 🔐 安全设备
    - > 🗖 处理器
    - > 🔜 磁盘驱动器
    - > 🍙 存储控制器
    - > 📑 打印队列
    - > ₩ 端口 (COM 和 LPT)
      - CKLink Serial Port (COM8)
      - Silicon Labs CP210x USB to UART Bridge (COM4)
      - USB-SERIAL CH340 (COM15)
      - 算打印机端□ (LPT1)
      - 通信端口 (COM1)

| CDK [ CDK_WS ] D:\W80                                                                       |                      |                         |                    |             |                  |             |                      |                      |   |
|---------------------------------------------------------------------------------------------|----------------------|-------------------------|--------------------|-------------|------------------|-------------|----------------------|----------------------|---|
| File Edit View SC                                                                           | 0K Project I         | Flash Debug Peripheral  | Icols Windows Help |             | m <b>- ■</b>   0 |             |                      |                      |   |
| Project View                                                                                |                      |                         |                    |             |                  |             |                      |                      | × |
| √ @ ∦ ₹                                                                                     |                      |                         |                    |             |                  |             |                      |                      | ^ |
| W806_SDK - BuildSet                                                                         |                      |                         |                    |             |                  |             |                      |                      |   |
| W806 SDK                                                                                    |                      |                         |                    |             |                  |             |                      |                      |   |
| v Tapp<br>inc<br>v To<br>vrc<br>int<br>inc<br>inc<br>inc<br>inc<br>inc<br>inc<br>inc<br>inc | sp.c                 |                         |                    |             |                  |             |                      |                      |   |
| Project                                                                                     |                      |                         |                    |             |                  |             |                      |                      |   |
| Register                                                                                    | 2                    | <global></global>       |                    |             |                  |             |                      |                      |   |
| Name V                                                                                      | alue 🛚               | libe_port.c             | wm_adc.h wm_spi.h  | gcc_csky.ld |                  |             |                      |                      |   |
|                                                                                             |                      |                         |                    |             |                  |             |                      |                      |   |
|                                                                                             |                      |                         |                    |             |                  |             |                      |                      |   |
|                                                                                             |                      | nt main (void)          |                    |             |                  |             |                      |                      |   |
|                                                                                             |                      | SystemClock_Co          |                    |             |                  |             |                      |                      |   |
|                                                                                             |                      |                         |                    |             |                  |             |                      |                      |   |
|                                                                                             |                      |                         |                    |             |                  |             |                      |                      |   |
|                                                                                             |                      |                         |                    |             |                  |             |                      |                      |   |
|                                                                                             |                      | 17 🔍 1<br>18            |                    |             |                  |             |                      |                      |   |
|                                                                                             |                      |                         |                    |             |                  |             |                      |                      |   |
|                                                                                             |                      |                         |                    |             |                  |             |                      |                      |   |
|                                                                                             |                      |                         |                    |             |                  |             |                      |                      |   |
|                                                                                             |                      | 26 word essent_felled   |                    |             |                  |             |                      |                      |   |
|                                                                                             |                      |                         |                    |             |                  |             |                      |                      |   |
|                                                                                             |                      |                         |                    |             |                  |             |                      |                      |   |
| 1.<br>Debugger                                                                              |                      |                         |                    |             |                  |             |                      |                      |   |
| ID Type                                                                                     |                      |                         |                    |             |                  |             |                      |                      |   |
| 2 Breakpoint o                                                                              | disabled (           | 0/W806_sdk/WM_SDK_W806/ | spp\src\main.c 7   |             | ₽qq              |             |                      |                      |   |
| -1 Breakpoint o                                                                             |                      |                         |                    |             | ( cate           |             |                      |                      |   |
|                                                                                             |                      |                         |                    |             | guit             |             |                      |                      | 5 |
| Braskasitte     Y     Th                                                                    | unde 🖒 Oce           | nut () Command () D     | Traca () Statistic |             | Delete           | B Larak B 1 | Matcher 🕞 Call Stack | Memory               |   |
| - manpaints X III                                                                           | in the second second | par (y command (y P     | made (7 statistics |             |                  | Co mens vo  | Lo S. Col O. Port IS | New Verlies Audiabet |   |